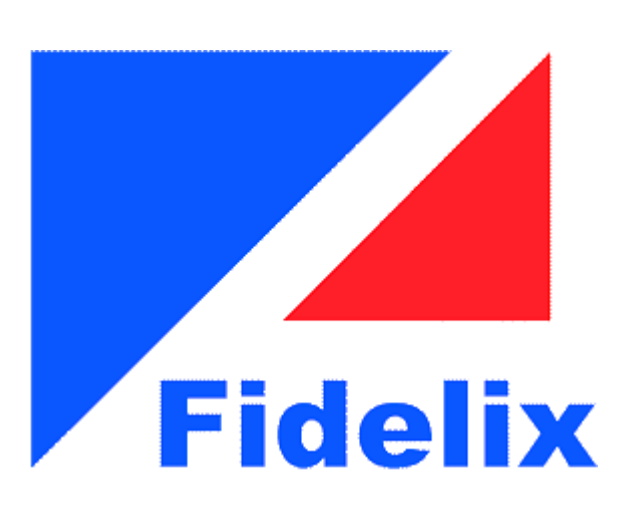

© 2015 Enter your company name

2

# Innehållsförteckning

# Del I Fidelix WebVision 8.71 User Manual

|   | Mandal                              |    |
|---|-------------------------------------|----|
| 1 | FdxOnline - Programming Interface   | 5  |
|   | Turning on                          | 5  |
| 2 | FdxOnline - Main Window             | 6  |
|   | FdxOnline - Header                  |    |
|   | Open Web Brow ser                   | 7  |
|   | Sync All Graph                      | 7  |
|   | Edit Stations Data                  | 7  |
|   | Edit Stations - Common Settings     | 8  |
|   | Version                             | 8  |
|   | Debug Mode                          | 8  |
|   | Tag Name Mode                       | 8  |
|   | Comm Alarm Name                     |    |
|   | Comm Alarm Sensitivity              | 9  |
|   | Comm Alarm Text Group               | 9  |
|   | Comm Alarm E-Mail                   | 9  |
|   | Session Timeout                     | 10 |
|   | Max Points                          | 10 |
|   | Reboot Time                         | 10 |
|   | Edit Stations - Substation Settings | 10 |
|   | Friendly Name                       | 10 |
|   | IP Address                          | 10 |
|   | Web Port                            | 11 |
|   | IP Address Public                   | 11 |
|   | Web Port Public                     | 11 |
|   | Webvision Port                      | 11 |
|   | Show Calendar                       | 12 |
|   | Timeout                             | 12 |
|   | Default User                        | 12 |
|   | Default Passw ord                   | 12 |
|   | Show Energy                         | 12 |
|   | Energy Group                        | 12 |
|   | Calendar Name                       | 12 |
|   | HTMLEditor                          |    |
|   | Installer Information               |    |
|   | Restart RTF Thread                  |    |
|   | Restart Reporting                   |    |
|   | Restart WebVision                   |    |
|   | Stop WebVision                      |    |
|   | Open Watchdog                       |    |
|   | FoxOnline - System Information      |    |
|   | Connection Into                     |    |
|   | View Detailed Info                  |    |
|   |                                     |    |
|   |                                     |    |
|   | Poli Interval                       | 14 |
|   |                                     |    |

5

# Innehåll

|   | FdxOnline - Service Information                                                                                                    | 14                                                                                                    |
|---|----------------------------------------------------------------------------------------------------|----------------------------------------------------------------------------------------------------|
|   | Connection Failed                                                                                                    |                                                                                                    |
|   | IO Points                                                                                                    |                                                                                                    |
|   | Total Points                                                                                                    | 15                                                                                                    |
|   | Service Uptime                                                                                                    | 15                                                                                                    |
|   | Graphics Synchronization                                                                                                    | 15                                                                                                    |
|   | FdxOnline - Thread List                                                                                                    | 15                                                                                                    |
|   | Substation List                                                                                                    | 15                                                                                                    |
|   | FdxOnline - Station List                                                                                                    | 16                                                                                                    |
|   | Open Web Brow ser                                                                                                    |                                                                                                    |
|   | Restart Substation                                                                                                    |                                                                                                    |
|   | Reboot Substation                                                                                                    |                                                                                                    |
|   | Open TELNET                                                                                                    | 17                                                                                                    |
|   | Open FTP                                                                                                    | 17                                                                                                    |
|   | Host                                                                                                    | 17                                                                                                    |
|   | IP Address                                                                                                    | 17                                                                                                    |
|   | Version                                                                                                    | 17                                                                                                    |
|   | Point Count                                                                                                    | 17                                                                                                    |
|   | Average Poll Time                                                                                                    | 17                                                                                                    |
|   | Point Updates                                                                                                    | 17                                                                                                    |
|   | Netw ork load                                                                                                    | 17                                                                                                    |
|   | Messages Sent                                                                                                    | 17                                                                                                    |
|   | Messages Received                                                                                                    | 17                                                                                                    |
|   | Fails Now                                                                                                    | 17                                                                                                    |
|   | Fails Total                                                                                                    | 17                                                                                                    |
| 3 | Webbläsarversionen                                                                                                    | 18                                                                                                    |
|   | Huvudmenvn                                                                                                    | 19                                                                                                    |
|   | Hoador                                                                                                    |                                                                                                    |
|   |                                                                                                    |                                                                                                    |
|   | Navigeringsbar                                                                                                    | 20<br>21                                                                                                    |
|   | Navigeringsbar<br>Aktiva larm                                                                                                    | 20<br>21<br>22                                                                                                    |
|   | Navigeringsbar<br>Aktiva larm<br>WebVision bilder                                                                                                    | 20<br>21<br>                                                                                                    |
|   | Navigeringsbar<br>Aktiva larm.<br>WebVision bilder.<br>Centralenhet                                                                                                    |                                                                                                    |
|   | Navigeringsbar<br>Aktiva larm.<br>WebVision bilder.<br>Centralenhet.<br>Användarläge                                                                                                    |                                                                                                    |
|   | Navigeringsbar         Aktiva larm.         WebVision bilder.         Centralenhet.         Användarläge         Startbild                                                                                                    |                                                                                                    |
|   | Navigeringsbar         Aktiva larm.         WebVision bilder.         Centralenhet.         Användarläge         Startbild         Om                                                                                                    | 20<br>21<br>22<br>23<br>23<br>23<br>23<br>23<br>23<br>23<br>24                                                                                                    |
|   | Navigerings bar         Aktiva larm.         WebVision bilder.         Centralenhet.         Användarläge         Startbild         Om         Kalendrar                                                                                                    | 20<br>21<br>22<br>23<br>23<br>23<br>23<br>23<br>23<br>23<br>24<br>24<br>24                                                                                                    |
|   | Navigeringsbar         Aktiva larm.         WebVision bilder.         Centralenhet.         Användarläge         Startbild         Om         Kalendrar         Logga ut                                                                                                    | 20<br>21<br>22<br>23<br>23<br>23<br>23<br>23<br>23<br>23<br>23<br>24<br>24<br>24<br>24<br>26                                                                                           |
|   | Navigeringsbar         Aktiva larm.         WebVision bilder.         Centralenhet.         Användarläge         Startbild         Om         Kalendrar         Logga ut         Punkter                                                                                                    | 20<br>21<br>22<br>23<br>23<br>23<br>23<br>23<br>23<br>23<br>23<br>24<br>24<br>24<br>24<br>26<br>26<br>26                                                                               |
|   | Navigeringsbar         Aktiva larm.         WebVision bilder.         Centralenhet.         Användarläge         Startbild         Om         Kalendrar         Logga ut         Punkter         Alla punkter                                                                                                    | 20<br>21<br>22<br>23<br>23<br>23<br>23<br>23<br>23<br>23<br>24<br>24<br>24<br>26<br>26<br>26<br>27                                                                                     |
|   | Navigerings bar         Aktiva larm.         WebVision bilder.         Centralenhet.         Användarläge         Startbild         Om         Kalendrar         Logga ut         Punkter         Alla punkter.         Inställningsvärden                                                                                                    | 20<br>21<br>22<br>23<br>23<br>23<br>23<br>23<br>23<br>23<br>24<br>24<br>24<br>24<br>26<br>26<br>26<br>27<br>27                                                                         |
|   | Navigerings bar         Aktiva larm.         WebVision bilder         Centralenhet.         Användarläge         Startbild         Om         Kalendrar         Logga ut         Punkter         Alla punkter.         Inställningsvärden         Digital in punkter                                                                                                    | 20<br>21<br>22<br>23<br>23<br>23<br>23<br>23<br>23<br>23<br>23<br>24<br>24<br>24<br>24<br>26<br>26<br>27<br>27<br>27<br>27                                                             |
|   | Navigeringsbar         Aktiva larm.         WebVision bilder.         Centralenhet.         Användarläge         Startbild         Om         Kalendrar         Logga ut         Punkter         Inställningsvärden         Digital in punkter.         Digital ut punkter.                                                                                                    | 20<br>21<br>22<br>23<br>23<br>23<br>23<br>23<br>23<br>23<br>23<br>24<br>24<br>24<br>26<br>26<br>27<br>27<br>27<br>27<br>27<br>27                                                       |
|   | Navigeringsbar         Aktiva larm.         WebVision bilder         Centralenhet.         Användarläge         Startbild         Om         Kalendrar         Logga ut         Punkter         Alla punkter.         Inställningsvärden         Digital in punkter.         Digital ut punkter.         Analog ut punkter.                                                                                                    | 20<br>21<br>22<br>23<br>23<br>23<br>23<br>23<br>23<br>23<br>23<br>24<br>24<br>24<br>24<br>26<br>26<br>26<br>27<br>27<br>27<br>27<br>27<br>27                                           |
|   | Navige rings bar         Aktiva larm.         WebV ision bilder         Centralenhet.         Användarläge         Startbild         Om         Kalendrar         Logga ut         Punkter         Alla punkter.         Inställningsvärden         Digital in punkter.         Analog ut punkter.         Alla punkter.         Alla punkter.                                                                                                    | 20<br>21<br>22<br>23<br>23<br>23<br>23<br>23<br>23<br>23<br>23<br>24<br>24<br>24<br>26<br>26<br>26<br>27<br>27<br>27<br>27<br>27<br>27<br>27<br>27                                     |
|   | Navigerings bar         Aktiva larm.         WebVision bilder.         Centralenhet.         Användarläge         Startbild         Om         Kalendrar         Logga ut         Punkter         Alla punkter         Inställningsvärden         Digital in punkter         Digital ut punkter         Analog ut punkter         Alla punkter         Kalog ut punkter         Digital in punkter         Analog ut punkter         Al punkter         Analog ut punkter         Al punkter         Analog ut punkter         Al punkter         Al punkter         Analog ut punkter         Al punkter         Al punkter | 20<br>21<br>22<br>23<br>23<br>23<br>23<br>23<br>23<br>23<br>24<br>24<br>24<br>24<br>26<br>26<br>27<br>27<br>27<br>27<br>27<br>27<br>27<br>27<br>27                                     |
|   | Navigeringsbar         Aktiva larm.         WebVision bilder.         Centralenhet.         Användarläge         Startbild         Om         Kalendrar         Logga ut         Punkter         Inställningsvärden         Digital in punkter.         Digital ut punkter.         Analog ut punkter.         Alla punkter.         Tidkanaler.                                                                                                    | 20<br>21<br>22<br>23<br>23<br>23<br>23<br>23<br>23<br>24<br>24<br>24<br>24<br>26<br>27<br>27<br>27<br>27<br>27<br>27<br>27<br>27<br>27<br>27                                           |
|   | Navige rings bar         Aktiva larm.         WebVision bilder.         Centralenhet.         Användarläge         Startbild         Om         Kalendrar         Logga ut         Punkter         Alla punkter.         Inställningsvärden         Digital in punkter         Digital ut punkter.         Analog ut punkter.         Al punkter.         Ralog ut punkter.         Regulatorpunkter.         Regulatorpunkter                                                                                                    | 20<br>21<br>22<br>23<br>23<br>23<br>23<br>23<br>23<br>24<br>24<br>24<br>24<br>26<br>27<br>27<br>27<br>27<br>27<br>27<br>27<br>27<br>27<br>27                                           |
|   | Navigerings bar         Aktiva larm.         WebVision bilder.         Centralenhet.         Användarläge         Startbild         Om         Kalendrar         Logga ut         Punkter         Alla punkter.         Inställningsvärden         Digital in punkter.         Digital ut punkter.         Analog ut punkter.         Analog ut punkter.         Regulatorpunkter.         Regulatorpunkter.         Regulatorpunkter.                                                                                                    | 20<br>21<br>22<br>23<br>23<br>23<br>23<br>23<br>23<br>23<br>23<br>24<br>24<br>24<br>26<br>26<br>26<br>26<br>27<br>27<br>27<br>27<br>27<br>27<br>27<br>27<br>27<br>27<br>27<br>27<br>27 |
|   | Navigeringsbar         Aktiva larm.         WebVision bilder.         Centralenhet.         Användarläge         Startbild         Om         Kalendrar         Logga ut         Punkter         Alla punkter.         Inställningsvärden         Digital in punkter.         Digital ut punkter.         Analog ut punkter.         Alarms         Historik                                                                                                    | 20<br>21<br>22<br>23<br>23<br>23<br>23<br>23<br>23<br>23<br>24<br>24<br>24<br>26<br>26<br>26<br>27<br>27<br>27<br>27<br>27<br>27<br>27<br>27<br>27<br>27<br>27<br>27<br>27             |
|   | Navige rings bar         Aktiva larm.         WebVision bilder         Centralenhet.         Användarläge         Startbild         Om         Kalendrar         Logga ut         Punkter         Alla punkter         Inställningsvärden.         Digital in punkter.         Digital ut punkter.         Analog ut punkter.         Alla punkter.         Konverteringstabeller.         Tidkanaler.         Regulatorpunkter.         Alarms         Historik                                                                                                    | 20<br>21<br>22<br>23<br>23<br>23<br>23<br>23<br>23<br>24<br>24<br>24<br>24<br>26<br>26<br>27<br>27<br>27<br>27<br>27<br>27<br>27<br>27<br>27<br>27                                     |
|   | Navige rings bar         Aktiva larm         WebVision bilder         Centralenhet         Användarläge         Startbild         Om         Kalendrar         Logga ut         Punkter         Alla punkter         Inställningsvärden         Digital in punkter         Digital ut punkter         Analog ut punkter         Alagunkter         Indexter         Konverteringstabeller         Tidkanaler         Regulatorpunkter         Alarms         Historik         Grafik         Tabell                                                                                                    | 20<br>21<br>22<br>23<br>23<br>23<br>23<br>23<br>23<br>24<br>24<br>24<br>24<br>24<br>26<br>27<br>27<br>27<br>27<br>27<br>27<br>27<br>27<br>27<br>27                                     |
|   | Navige rings bar         Aktiva larm.         WebVision bilder.         Centralenhet.         Användarläge         Startbild         Om         Kalendrar         Logga ut         Punkter         Alla punkter.         Inställningsvärden.         Digital in punkter.         Digital ut punkter.         An la punkter.         Konverteringstabeller.         Tidkanaler.         Regulatorpunkter.         Alarms         Historik         Grafik         Tabell         Punktiställningar.                                                                                                    | 20<br>21<br>22<br>23<br>23<br>23<br>23<br>23<br>23<br>24<br>24<br>24<br>24<br>26<br>26<br>27<br>27<br>27<br>27<br>27<br>27<br>27<br>27<br>27<br>27                                     |
|   | Navige rings bar         Aktiva larm.         WebV ision bilder.         Centralenhet.         Användarläge         Startbild         Om         Kalendrar         Logga ut         Punkter         Alla punkter.         Inställningsvärden.         Digital in punkter.         Digital ut punkter.         Analog ut punkter.         Ala punkter.         Regulatorpunkter.         Ala punkter.         Analog ut punkter.         Analog ut punkter.         Alarms         Historik         Grafik         Tabell         Punktnställningar.                                                                          | 20<br>21<br>22<br>23<br>23<br>23<br>23<br>23<br>23<br>23<br>24<br>24<br>24<br>24<br>26<br>26<br>27<br>27<br>27<br>27<br>27<br>27<br>27<br>27<br>27<br>27                               |
|   | Navige rings bar         Aktiva larm.         WebV Ision bilder.         Centralenhet.         Användarläge         Startbild         Om         Kalendrar         Logga ut         Punkter         Alla punkter.         Inställningsvärden.         Digital in punkter.         Digital ut punkter.         Analog ut punkter.         Ala logu tu punkter.         Alala punkter.         Konverteringstabeller.         Tidkanaler.         Regulatorpunkter.         Alarms         Historik         Grafik         Tabell         Punktinställningar.         Gruppinställningar.         Gruppinställningar.          | 20<br>21<br>22<br>23<br>23<br>23<br>23<br>23<br>23<br>24<br>24<br>24<br>24<br>26<br>26<br>27<br>27<br>27<br>27<br>27<br>27<br>27<br>27<br>27<br>27                                     |

| Energy Report              | 32 |
|----------------------------|----|
| Inställningar              | 32 |
| System Information         | 32 |
| System inställningar       | 33 |
| E-Mail                     | 34 |
| Larm Printer               | 34 |
| Användare                  | 34 |
| Användargrupp              | 35 |
| Vidaresändning av historik | 36 |
| SQL Server                 | 37 |
| Loggar                     | 37 |
| Händelser                  | 38 |
| Larm                       | 38 |
| Security händelser         | 38 |
| Security larm              | 38 |
| Mest vanliga händelser     | 38 |
| Centralenheter             | 38 |
| Debug                      | 38 |
| Del II HTMLEdit            | 38 |
| Del III Installation       | 39 |
| Index                      | 0  |

# 1 Fidelix WebVision 8.71 User Manual

# 1.1 FdxOnline - Programming Interface

Huvudprogrammet är FdxOnlineService(.exe), som är installerat som en tjänst. Den här tjänsten hanterar bland annat kommunikationen till FX-centralenhet.

Programmet som används för att programmera och hantera FdxOnlineService heter FdxOnline(.exe)

FdxOnlineService körs alltid i bakgrunden och stänger du FdxOnline så stängs inte FdxOnlineService.

|                                                          |                     |             | 0                        |               | Stations       |               |                                         |                     |             |             |
|----------------------------------------------------------|---------------------|-------------|--------------------------|---------------|----------------|---------------|-----------------------------------------|---------------------|-------------|-------------|
| Fidel                                                    | ix FdxOnl           | ine         |                          |               | DEMO210        |               |                                         |                     |             |             |
| vebVision FdxOnline                                      | service versio 8.71 |             | Unlimited Points Ac      | tivated       | Host           | Open v        | vebBrowser                              | IP-address          |             | Restart     |
| Servicepad                                               | ck 1                |             |                          |               | 10.10.15.210   |               |                                         | 10.10.15.210:1235   |             | Reboot      |
|                                                          |                     |             | webVision License Activa | tion / Edit   | Version        | Point count   | Average noll time                       | Point undates       |             | Onen TELNET |
|                                                          | Edit:               |             |                          | -             | Unknown        | 0             | 0 ms                                    | 0                   |             | openreener  |
|                                                          | Stations data       |             | System:                  |               | Network load   | Messages sent | Messages received                       | Fails now           | Fails total | Open FTP    |
| Open webBrowser                                          |                     | _           | Restart RTF thread Rest  | art reporting | 0 bytes/sec    | ō             | 0                                       | 4                   | 4           |             |
|                                                          | HTMLEditor          |             | Restart webVision        | webVision     |                |               |                                         | 25.04.2014 14:55:45 | 100%        |             |
|                                                          |                     |             |                          | / WCDVISION   | MARTINKYLAN    | TIE41         |                                         |                     |             |             |
| Sync all graph                                           |                     | _           | Open WatchDog.txt        |               |                |               |                                         | 1                   |             | Restart     |
| oyne an graph                                            | Installer Informat  | ion         |                          |               | Host           | Open v        | vebBrowser                              | IP-address          |             | Inc.Xurx    |
|                                                          |                     |             |                          |               | 88.112.211.73  |               |                                         | 88.112.211.73:1235  |             | Reboot      |
| votem Information                                        |                     | Thread      | liet                     |               | Version        | Point count   | Average poll time                       | Point updates       |             | Open TELNET |
| ystem mormation                                          |                     | meau        | a nac                    |               | 11.00.00       | 1301          | 740 ms                                  | 6692                |             |             |
| onnected to 127.0.0.1:1256                               |                     | Filter:     |                          |               | Network load   | Messages sent | Messages received                       | Fails now           | Fails total | Open FTP    |
| Vie                                                      | w Detailed info     |             |                          |               | 5334 bytes/sec | 387           | 630                                     | 0                   | 2           |             |
|                                                          |                     | 1744        | DEMO166                  | Running       |                |               |                                         | 25.04.2014 14:55:24 | 0,51%       |             |
|                                                          |                     | 1748        | TUOTEKEHITYSSPIDER       | Running       | DEMO141        |               |                                         |                     |             |             |
| ocketConn: Connected                                     |                     | <u>1752</u> | DEMO201                  | Running       |                |               |                                         | 1                   |             | Restart     |
| foll Interval: 50 ms                                     |                     | 1756        | DEMO165                  | Running       | Host           | Open v        | vebBrowser                              | IP-address          |             |             |
|                                                          |                     | 1760        | DEMO141                  | Running       | 10.10.15.141   |               |                                         | 10.10.15.141:1235   |             | Reboot      |
|                                                          |                     | 1780        | DEMO210                  | Running       | Version        | Point count   | Average poll time                       | Point updates       |             | Open TELNET |
| erviceInformation                                        |                     |             |                          |               | 11.06.00       | 22            | 584 ms                                  | 23                  |             |             |
| onnection failed: 0/0                                    |                     | 1784        | CManualCommandSend       | Running       | Network load   | Messages sent | Messages received                       | Fails now           | Fails total | Open FTP    |
| J Points: 131/Unlimited Tota<br>applica uptime: 00:02:52 | ai 1423/15007       | <u>1788</u> | CSMTPServer              | Running       | 164 bytes/sec  | 365           | 730                                     | 0                   | 0           |             |
| ervice uptime. 00.05.55                                  |                     | <u>1792</u> | CSMTPSender              | Running       |                |               |                                         |                     | 0,00%       |             |
| raphics syncronation:                                    |                     | 1796        | CAlarmThread             | Running       | DEMO165        |               |                                         |                     |             |             |
| dle                                                      |                     | 1804        | MailBoxThreadEunction    | Running       |                |               |                                         | 1                   |             | Restart     |
|                                                          |                     | 1808        | CPointForwarderThread    | Running       | Host           | Open v        | vebBrowser                              | IP-address          |             |             |
|                                                          |                     | 1816        | WatchDog                 | Running       | 10.10.15.165   |               |                                         | 10.10.15.165:1235   |             | Reboot      |
|                                                          |                     |             |                          |               |                |               |                                         |                     |             | 0 70.007    |
|                                                          |                     |             |                          |               | Norrion        | LIQUAT COULAT | 000000000000000000000000000000000000000 | LIQUOT LIQUOTOC     |             |             |

# 1.1.1 Turning on

FdxOnline kan startas genom att använda genvägen som kallas "Fidelix Online". Genom att starta FdxOnline så körs FdxOnlineService automatiskt om den inte redan körs.

Du kan starta programmet från genvägen som är på skrivbordet.

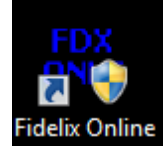

Du kan starta programmet direkt från den körbara filen i installationsmappen. Standard för istallationsmappen är "C:\Fidelix\webVision\bin"

6

| 🔾 🗢 📕 🕨 Tietokone      | Paikallinen levy (C:)     Fidelix             | webVision > Bin >            |                   |          |  | Bin P |
|------------------------|-----------------------------------------------|------------------------------|-------------------|----------|--|-------|
| Järjestä 🔻 🖬 Avaa      | 8≡ ▼ 🔟 🔞                                      |                              |                   |          |  |       |
| 🔆 Suosikit             | Nimi                                          | Muokkauspäiväm               | Тууррі            | Koko     |  |       |
| 🐌 Ladatut tiedostot    | 🐌 ISAPI                                       | 21.5.2014 15:00              | Tiedostokansio    |          |  |       |
| 📃 Työpöytä             | PublicWebService                              | 21.5.2014 14:59              | Tiedostokansio    |          |  |       |
| 🔢 Viimeisimmät sijainr | 퉬 webVision                                   | 21.5.2014 14:59              | Tiedostokansio    |          |  |       |
|                        | DataBaseConverter                             | 21.5.2014 14:42              | Sovellus          | 105 kt   |  |       |
| 🥞 Kirjastot            | 🚳 DataBaseLogInterface.dll                    | 21.5.2014 14:42              | Sovelluslaajennus | 99 kt    |  |       |
| 🔚 Kuvat                | FdxDLLQuery                                   | 1.4.2014 14:07               | Sovellus          | 60 kt    |  |       |
| 🎝 Musiikki             | 🛄 FdxHtmlEdit                                 | 27.3.2012 9:21               | Sovellus          | 625 kt   |  |       |
| Tiedostot              | 😵 FdxHTMLeditHelp                             | 9.3.2012 11:08               | Luotu HTML-ohje   | 471 kt   |  |       |
| 😸 Videot               | FdxOnline                                     | 21.5.2014 14:42              | Sovellus          | 1 801 kt |  |       |
|                        | 国 FdxOnlineConsole                            | 5.12.2013 10:26              | Sovellus          | 28 kt    |  |       |
| 🌉 Tietokone            | FdxOnlineService                              | 21.5.2014 14:43              | Sovellus          | 300 kt   |  |       |
|                        | FdxOnlineService.InstallLog                   | 21.5.2014 15:00              | INSTALLLOG-tied   | 4 kt     |  |       |
| 📬 Verkko               | E FdxService                                  | 21.5.2014 14:45              | Sovellus          | 206 kt   |  |       |
|                        | FdxService.InstallLog                         | 21.5.2014 15:00              | INSTALLLOG-tied   | 4 kt     |  |       |
|                        | 🔊 logo                                        | 11.6.2008 8:37               | JPEG-kuva         | 16 kt    |  |       |
|                        | ManualActivation                              | 21.5.2014 14:43              | Sovellus          | 13 kt    |  |       |
|                        | 🔜 StopAll                                     | 21.5.2014 14:42              | Sovellus          | 45 kt    |  |       |
|                        |                                               |                              |                   |          |  |       |
|                        |                                               |                              |                   |          |  |       |
|                        |                                               |                              |                   |          |  |       |
|                        |                                               |                              |                   |          |  |       |
| FDX FdxOnline Muc      | okkauspäiväm 21.5.2014 14:42<br>Koko: 1,75 Mt | Luomispäivä: 16.5.2014 13:48 |                   |          |  |       |

# 1.2 FdxOnline - Main Window

FdxOnline huvudfönster är delad i fem separata delar:

Header | System Information | Service Information | Aktiva anslutningar | FX-centralenhet

# 1.2.1 FdxOnline - Header

Här är huvudsidans knappar.

| Fidelix FdxOnline<br>FdxOnline service versio 8.71<br>Servicepack 1 |                       | Unlimited Points Activated                                                          |
|---------------------------------------------------------------------|-----------------------|-------------------------------------------------------------------------------------|
|                                                                     | Edit:                 | webVision License Activation / Edit System:                                         |
| Open webBrowser                                                     | HTMLEditor            | Restart RTF thread     Restart reporting       Restart webVision     Stop webVision |
| Sync all graph                                                      | Installer Information | Open WatchDog.txt                                                                   |

7

# 1.2.1.1 Open Web Browser

# "Open Web Browser" Knappen

Öppnar webVision interface genom standard webbläsaren

# 1.2.1.2 Sync All Graph

# "Sync All Graph" Knappen

Startar omedelbart synkronisering av bilder till alla FX-centralenheter. Vanligtvis så körs synkroniseringen automatiskt vid vissa tidsintervaller.

# 1.2.1.3 Edit Stations Data

# "Stations Data" Knappen

Öppnar ett fönster för att editera data på en FX-centralenhet.

| Editing | g stations.dat        |                               |       |
|---------|-----------------------|-------------------------------|-------|
|         | Add Substation        | Save                          | Close |
|         |                       |                               |       |
| Comr    | non settings          |                               |       |
|         | VERSION               | 800                           |       |
|         | DEBUGMODE             | 1                             |       |
|         | TAGNAMEMODE           | STATION.POINTNAME             |       |
|         | COMMALARMNAME         | VÄYLÄVIKA_H                   | =     |
|         | COMMALARMSENSITIVITY  | 5                             |       |
|         | COMMALARMTEXTGROUP    | Hälytys                       |       |
|         | COMMALARMEMAIL        |                               |       |
|         | SESSIONTIMEOUT        | 5 min 💌                       |       |
|         | MAXPOINTS             | 15000                         |       |
|         | REBOOTTIME            |                               |       |
|         | TEXTCOLOR_NORM_ACK    | Black                         |       |
|         | TEXTCOLOR_NORM_UNACK  | Green                         |       |
|         | TEXTCOLOR_ALARM_ACK   | Red                           |       |
|         | TEXTCOLOR_ALARM_UNACK | DarkRed                       |       |
|         | LINECOLOR_NORM_ACK    | White                         |       |
|         | LINECOLOR_NORM_UNACK  | White                         |       |
| •       | LINECOLOR_ALARM_ACK   | White                         |       |
|         | LINECOLOR_ALARM_UNACK | White                         |       |
|         | POINTLISTBGCOLOR      | White                         |       |
|         | DEVICEERRORCOLOR      | Red                           |       |
| DEMO    | 0166                  |                               |       |
| ►       | FRIENDLYNAME          | Sääennustevehe samin taulussa |       |
|         | IPADDRESS             | 10.10.15.166                  |       |
|         | WEBPORT               | 80                            |       |
|         | IPADDRESS_PUBLIC      |                               |       |
|         | WEBPORT_PUBLIC        | 8002                          |       |
|         | WEBVISIONPORT         | 1235                          |       |
|         | SHOWCALENDAR          | m                             | -     |

lstället för att använda editorn så kan du ändra stations.dat filen direkt med een vanlig texteditor som Notepad.

Du kan hitta stations.dat filen i "data" mappen i WebVision, som vanligtvis är i "C:\Fidelix\webVision \Data"

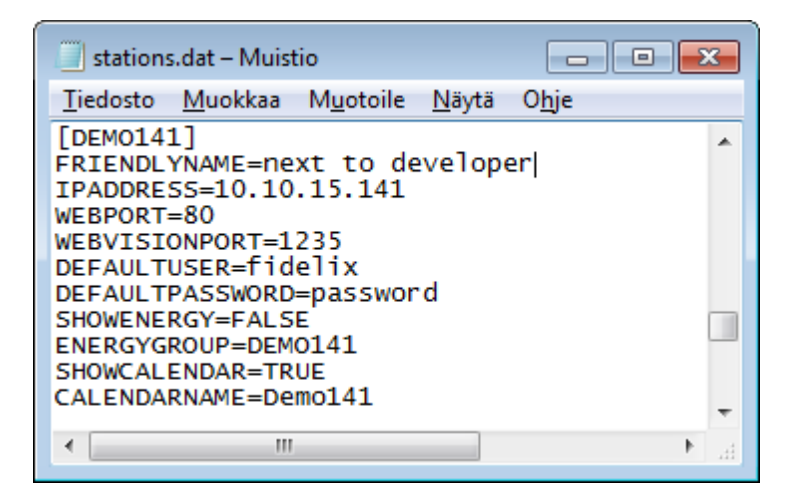

#### Vanliga och Station-specfika Inställningar

Inställningarna är delad i vanliga och FX-centralenhet specifika inställningar.

Vanliga inställningar::

#### 1.2.1.3.1 Edit Stations - Common Settings

Här är de allmänna inställningarna av programmet.

#### 1.2.1.3.1.1 Version

Finns bara i ett alternativ: ;Stations.dat file version, do not change VERSION=800

#### 1.2.1.3.1.2 Debug Mode

Avgör om tjänster körs i Debug Mode.

För att aktivera Debug Mode, sätt DEBUGMODE to 1.

#### 1.2.1.3.1.3 Tag Name Mode

#### Finns bara i ett alternativ:

;Points format in webVision, no longer in use, do not use

TAGNAMEMODE=STATION.POINTNAME (stations.dat: TAGNAMEMODE=1)

Skapa punktnamn i webVision från "Station\_Namn"."punktnamn i FX-centralenhet"

#### Några äldre versioner har använt det följande exemplet.

TAGNAMEMODE=STATION.TYPE.POINTNAME (stations.dat: TAGNAMEMODE=2)

Skapa ett punktnamn i WebVision från "Station\_Namn." "Punkt typ". "punktnamn i FX-centralenhet"

#### TAGNAMEMODE=POINTNAME

Inga tilläggs prefix i punktnamn.

#### 1.2.1.3.1.4 Comm Alarm Name

#### Allmänt:

Variabel maxlängd är 30 karaktärer vilket är den samma som FX-centralenhet punkt ID. Programmet genererar automatiskt larmpunkten med det här namnet.

#### Exempel:

; Data Error Alarm Point ID COMMALARMNAME=TIEDONSIIRTOVIRHE\_H [Finnish] COMMALARMNAME=COMMFAILURE\_A [English]

#### 1.2.1.3.1.5 Comm Alarm Sensitivity

#### Allmänt:

Bestämmer hur många felaktika dataöverförningar det behövs innan larmet aktiveras. Värdet måste vara mellan 1 och 10.000. Det lämpligaste värdet är oftast 10. För lågt värde orsakar onödiga larm och för högt värde larmar för sent.

#### Exempel:

; Kommunikations fellarm känslighet COMMALARMSENSITIVITY=10

#### 1.2.1.3.1.6 Comm Alarm Text Group

## Exempel:

; Data Error Alerts Text Group COMMALARMTEXTGROUP=ALARM

#### 1.2.1.3.1.7 Comm Alarm E-Mail

#### Exempel:

; Datafel larmar fel till emailadress. COMMALARMMAIL=firstname.lastname@domain

1.2.1.3.1.8 Session Timeout

10

Här är session timeout med användning av WebVersion.

Efter en viss tidsintervall utan att ladda en sida så loggas användaren automatiskt ut från webbversionen.

1.2.1.3.1.9 Max Points

Maximalt antal punkter som WebVersion kan ladda från FX-centralenhet. För optimal minnesprestanda är det rekommenderas det att du inte ändrar det här ävrded, om det inte är nödvändigt.

# Exempel:

MAXPOINTS=15000

1.2.1.3.1.10 Reboot Time

Används ej i v. 8.71.1

#### 1.2.1.3.2 Edit Stations - Substation Settings

Här är inställningar som är specfika för varje FX-centralenhet.

#### 1.2.1.3.2.1 Friendly Name

#### General:

FX-centralenheter som syns i FdxOnline listan för aktiva anslutningar i webbläsaren.

#### Exempel:

01\_SPIDER

#### Attention.

; Fx-centralenheters namn får inte överstiga 33 karaktärer, inga skandinaviska eller speciella karaktärer.

, Godkända karaktärer är endast nummer, bokstäver och understreck.

Med användning av historik monitoring i webVision så fåt punktkåden inte överstiga 40 karaktärer. Punktökning i historiken fungerar inte om den totala längdet är längre än 40 karaktärer.

- ; Centralenhetens maximala namn är 10 karaktärer, om punktkåden är upp till 30 karaktärer.
- ; Centralenhetens maximala namn är 33 karaktärer, om punktkåden är upp till 7 karaktärer .

# 1.2.1.3.2.2 IP Address

#### General:

Local control room, using the local IP address and a public network of public IP address or name.

ex. 10.100.1.201 = Substation 1 10.100.1.202 = Substation 2 10.100.1.200 = webVision PC

#### 10.100.1.200 - webvision i

## Exempel (local network):

IPADDRESS=10.100.1.201

#### Exempel (public network):

IPADDRESS=demo.fidelix.net

1.2.1.3.2.3 Web Port

General:

FX-centralenhet nätverksanslutning TCP port nummer, standard är 80.

#### Exempel:

; Web service port i FX-centralenhet WEBPORT=80

#### Attention:

Vid anslutning av ett lokalt nät för FX-centralenhet så måste router porten konfigureras så här: webport är 8+IP adress (sista 3 siffrorna).

ex. 10.100.1.201 = centralenhet 1 = web port 8201 10.100.1.202 = centralenhet 2 = web port 8202

Centralenhet 1 måste använda NAT port:8201 -> port:80 och centralenhet 2 NAT port:8202 -> port:80

; Webbtjänst hamnar i centralenhet 1 vid användning av publika nät. WEBPORT=8201

1.2.1.3.2.4 IP Address Public

1.2.1.3.2.5 Web Port Public

#### 1.2.1.3.2.6 Webvision Port

#### General:

TCP port nummer för FX-centralenhetens kommunikation till WebVersion är standard "1235"

#### Exempel:

; FdxOnline kommunikationsport med användning av ett lokalt nät WEBVISIONPORT=1235

; FdxOnline kommunikationsport med användning av ett allmänt nät (FX-centralenhet 1) WEBVISIONPORT=9201

#### Attention:

Vid anslutning av ett lokalt nät för FX-centralenhet så måste router porten konfigureras så här: webport är 9+IP adress (sista 3 siffrorna)

ex. 10.100.1.201 = centralenhet 1 = webport 9201 10.100.1.202 = centralenhet 2 = webport 9202

Centralenhet 1 måste använda NAT port:9201 -> port:1235 och centralenhet 2 NAT port:9202 -> port:1235

1.2.1.3.2.7 Show Calendar

12

# General:

Om du vill visa kalender i FX-centralenheten välj TRUE, annars FALSE

#### Exempel:

SHOWCALENDER=TRUE

#### 1.2.1.3.2.8 Timeout

#### General:

Data kommunikation fördröjs i millisekunder, efter den här tiden blir överföringsfel aktiverat och begär att försöka igen senare. En lämplig fördröjning för ett snabbt nät är 2000 millisekunder och för ett 3G nät är det 10000 millisekunder.

#### Exempel:

TIMEOUT=10000

1.2.1.3.2.9 Default User

**General:** Standard användarnamnet för FdxOnline Open WebBrowser.

#### Exempel:

DEFAULTUSER=VIEWING

1.2.1.3.2.10 Default Password

#### General:

Standard lösenordet för FdxOnline Open WebBrowser.

#### Exempel:

DEFAULTPASSWORD=1234

1.2.1.3.2.11 Show Energy

Används ej i 8.71

#### 1.2.1.3.2.12 Energy Group

Används ej i WebVision 8.71

#### 1.2.1.3.2.13 Calendar Name

#### General:

Namnet för kalendern i FX-centralenheten i WebVision.

#### Exempel:

CALENDERNAME=01\_SPIDER

## 1.2.1.4 HTMLEditor

Öppna Fidelix HTML Editor applikationen, vilket du kan använda till att göra sidor för webVersion och FX-centralenhet

#### 1.2.1.5 Installer Information

Öppna ett fönster för att editera information om installationsprogrammet

# 1.2.1.6 Restart RTF Thread

Omstart av RTF anslutningar inaktiverad i v. 8.71.1

## 1.2.1.7 Restart Reporting

Starta om FdxReporting Service.

Avaktiverad i v. 8.71.1. tryck istället på "Stop WebVision" knappen och starta om FdxOnline.

# 1.2.1.8 Restart WebVision

Starta om FdxOnlinService Service.

Avaktiverad i v. 8.71.1. tryck istället på "Stop WebVision" knappen och starta om FdxOnline.

# 1.2.1.9 Stop WebVision

Stoppar Fidelix Services och stänger FdxOnline programmet.

# 1.2.1.10 Open Watchdog

Öppna Watchdog.txt filen i ett Notepad fönster

# 1.2.2 FdxOnline - System Information

Här visas information om hur systemet körs.

| System Information                           |                           |  |  |  |  |  |  |  |
|----------------------------------------------|---------------------------|--|--|--|--|--|--|--|
| Connected to 127.0.0.1:1236                  |                           |  |  |  |  |  |  |  |
| View Detailed info                           |                           |  |  |  |  |  |  |  |
| SocketConn:<br>TickCount :<br>Poll Interval: | Connected<br>338<br>50 ms |  |  |  |  |  |  |  |

## 1.2.2.1 Connection Info

14

Visar statusen av anslutningen till WebVersion tjänster.

Vid anslutning visas IP adress och anslutningsport. Vanligtvis är det "127.0.1:1236".

När anslutningen körs utan problem visas texten "connected to..." i grön text.

# 1.2.2.2 View Detailed Info

Öppnar upp ett nytt fönster med information om statusen.

# 1.2.2.3 Socket Connection

Visar statusen av anslutningen till WebVersion tjänst socket.

# 1.2.2.4 Tick Count

Visar hur många ticks anslutningen har varit vid liv.

# 1.2.2.5 Poll Interval

Visar intervallerna mellan varje tick.

# 1.2.3 FdxOnline - Service Information

Här visas statusen om Fidelix tjänst

```
ServiceInformation
Connection failed: 0/0
IO Points: 131/Unlimited Total 1423/15007
Service uptime: 00:03:53
```

Graphics syncronation: Idle...

# 1.2.3.1 Connection Failed

Gör inget i v. 8.71.1

#### 1.2.3.2 IO Points

Visar det verkliga och maximala numret av IO punkter i webVersion. Det maximala numret bestäms av licensvillkoret.

# 1.2.3.3 Total Points

Visar det verkliga och det maximala numret av totala punkter. Det maximala är bestämd i stations.dat filen

#### 1.2.3.4 Service Uptime

Visar tjänstens drifttid

# 1.2.3.5 Graphics Synchronization

Visar statusen av bildens synkronisering med FX-centralenheten. Vanligtvis är den här texten "Idle..." När WebVersion laddar upp eller ned filer visas en informations status.

# 1.2.4 FdxOnline - Thread List

Här visas trådstatusen i FidelixOnlineService och anslutningstatusen till dess FX-centralstationer

| Thread list |                       |         |  |  |  |  |  |  |
|-------------|-----------------------|---------|--|--|--|--|--|--|
| Filter      | Filter :              |         |  |  |  |  |  |  |
|             |                       |         |  |  |  |  |  |  |
|             |                       | _       |  |  |  |  |  |  |
| <u>1744</u> | DEMO166               | Running |  |  |  |  |  |  |
| <u>1748</u> | TUOTEKEHITYSSPIDER    | Running |  |  |  |  |  |  |
| <u>1752</u> | DEMO201               | Running |  |  |  |  |  |  |
| <u>1756</u> | DEMO165               | Running |  |  |  |  |  |  |
| <u>1760</u> | DEMO141               | Running |  |  |  |  |  |  |
| <u>1764</u> | MARTINKYLANTIE41      | Running |  |  |  |  |  |  |
| <u>1780</u> | DEMO210               | Running |  |  |  |  |  |  |
|             |                       |         |  |  |  |  |  |  |
| <u>1784</u> | CManualCommandSend    | Running |  |  |  |  |  |  |
| <u>1788</u> | CSMTPServer           | Running |  |  |  |  |  |  |
| <u>1792</u> | CSMTPSender           | Running |  |  |  |  |  |  |
| <u>1796</u> | CAlarmThread          | Running |  |  |  |  |  |  |
| <u>1800</u> | CGraphicsSyncThread   | Running |  |  |  |  |  |  |
| <u>1804</u> | MailBoxThreadFunction | Running |  |  |  |  |  |  |
| <u>1808</u> | CPointForwarderThread | Running |  |  |  |  |  |  |
| <u>1816</u> | WatchDog              | Running |  |  |  |  |  |  |
|             |                       |         |  |  |  |  |  |  |
|             |                       |         |  |  |  |  |  |  |

# 1.2.4.1 Substation List

Den här listan visar FX-centralenheter och deras anslutningsstatus. Om FX-centralenhetens status fungerar är namnet i grön text, är det något fel är texten röd.

Du kan klicka på namnet på FX-centralenheterna i den här listan, och fönstret till höger kommer att visa detaljerad information om centralenheter.

#### **Thread List Filter**

Du kan använda det här filtret för att filtrera centralenheter och trådar. Ange en frågesträng och strängen matchar för centralenheter.

16

# 1.2.5 FdxOnline - Station List

Här är en lista med FX-centralenheter med detaljerad information om var och en

| DEM0210        |               |                                             |                     |             |             |
|----------------|---------------|---------------------------------------------|---------------------|-------------|-------------|
| DEIVIO210      |               | )                                           |                     |             | Destart     |
| Host           | Open v        | vebBrowser                                  | IP-address          |             | Restart     |
| 10.10.15.210   |               |                                             | 10.10.15.210:1235   |             | Reboot      |
| Version        | Point count   | Average poll time                           | Point updates       |             | Open TELNET |
| Unknown        | 0             | 0 ms                                        | 0                   |             |             |
| Network load   | Messages sent | Messages received                           | Fails now           | Fails total | OpenFIP     |
| 0 bytes/sec    | 0             | 0                                           | 4                   | 4           |             |
|                |               |                                             | 25.04.2014 14:55:45 | 100%        |             |
| MARTINKYLAN    | ITIE41        |                                             |                     |             |             |
| 11             | Open v        | vebBrowser                                  | IP address          |             | Restart     |
| HOST           | L             |                                             |                     |             | Reboot      |
| 88.112.211.73  |               |                                             | 88.112.211./3:1235  |             |             |
| Version        | Point count   | Point count Average poll time Point updates |                     |             | Open TELNET |
| 11.00.00       | 1301          | 740 ms                                      | 6692                |             | Open FTP    |
| Network load   | Messages sent | Messages received                           | Fails now           | Fails total |             |
| 5334 bytes/sec | 387           | 630                                         | 0                   | 2           |             |
|                |               |                                             | 25.04.2014 14:55:24 | 0,51%       |             |
| DEMO141        |               |                                             |                     |             |             |
| Host           | Open v        | vebBrowser                                  | IP-address          |             | Restart     |
| 10.10.15.141   |               |                                             | 10.10.15.141:1235   |             | Reboot      |
| Version        | Point count   | Average poll time                           | Point updates       |             | Open TELNET |
| 11.06.00       | 22            | 584 ms                                      | 23                  |             |             |
| Network load   | Messages sent | Messages received                           | Fails now           | Fails total | Open FIP    |
| 164 bytes/sec  | 365           | 730                                         | 0                   | 0           |             |
|                |               |                                             |                     | 0,00%       |             |
| DEMO165        |               |                                             |                     |             |             |
|                |               |                                             |                     |             | Restart     |
| Host           | Open v        | vebbrowser                                  | IP-address          |             |             |
| 10.10.15.165   |               |                                             | 10.10.15.165:1235   |             | Reboot      |
| Version        | Point count   | Average poll time                           | Point updates       |             | Open TELNET |
| 40.00.00       | 45            | 505                                         | 22                  |             |             |

## 1.2.5.1 Open Web Browser

Öppna en link till FX-centralenheter i standard webbläsaren

# 1.2.5.2 Restart Substation

Starta om tjänster i FX-centralenheten, systemet startas inte om.

# 1.2.5.3 Reboot Substation

Startar om operativsystemet ac FX-centralenheten. Fidelix tjänsterna stängs ner först och deras status sparas.

#### 1.2.5.4 Open TELNET

Öppnar en TELNET anslutnung till centralenheten.

#### 1.2.5.5 Open FTP

Öppnar en FTP anslutning till centralenheten.

#### 1.2.5.6 Host

Hosten visar host IP.

# 1.2.5.7 IP Address

IP adressen och anslutningsporten till FX-centralenheten.

#### 1.2.5.8 Version

Versionnummer av FX-centralenheten.

#### 1.2.5.9 Point Count

Antalet punkter i FX-centralenheten.

#### 1.2.5.10 Average Poll Time

Genomsnittliga intervallen mellan FX-centralenhetens statusuppdatering.

#### 1.2.5.11 Point Updates

Antalet punktuppdateringar som WebVersion har mottaget från FX-centralenheten sen WebVersion senast var startad.

#### 1.2.5.12 Network load

Kommunikation belastning mella WebVersion och FX-centralenheten.

### 1.2.5.13 Messages Sent

Meddelanden skickat från WebVersionen till FX-centralenheten.

#### 1.2.5.14 Messages Received

Meddelanden mottaget av WebVersion från FX-centralenheten.

# 1.2.5.15 Fails Now

Den nuvarande mängden rad misslyckade försök att kommunicera med FX-centralenheten utan framgång.

# 1.2.5.16 Fails Total

Det totala antalet misslyckade kommunikationsförsök med FX-centralenheten sen FidelixOnline senast startade.

Procentsiffran under antalet indikerar den procentuella andelen av misslyckade meddelandeförsök

sen FidelixOnline tjänsten startade.

# 1.3 Webbläsarversionen

Du kan åtkomma webbläsarversionen med användning av en webbläsare.

Den rekommenderade webbläsaren är Google Chrome. Även nyare versioner av Internet Explorer, Opera och är Safaro stöds i v. 8.71, Det finns inte stöd för Internet Explorer i Windows 8 eller Windows Server 2013 operativsystem, men det kommer snart.

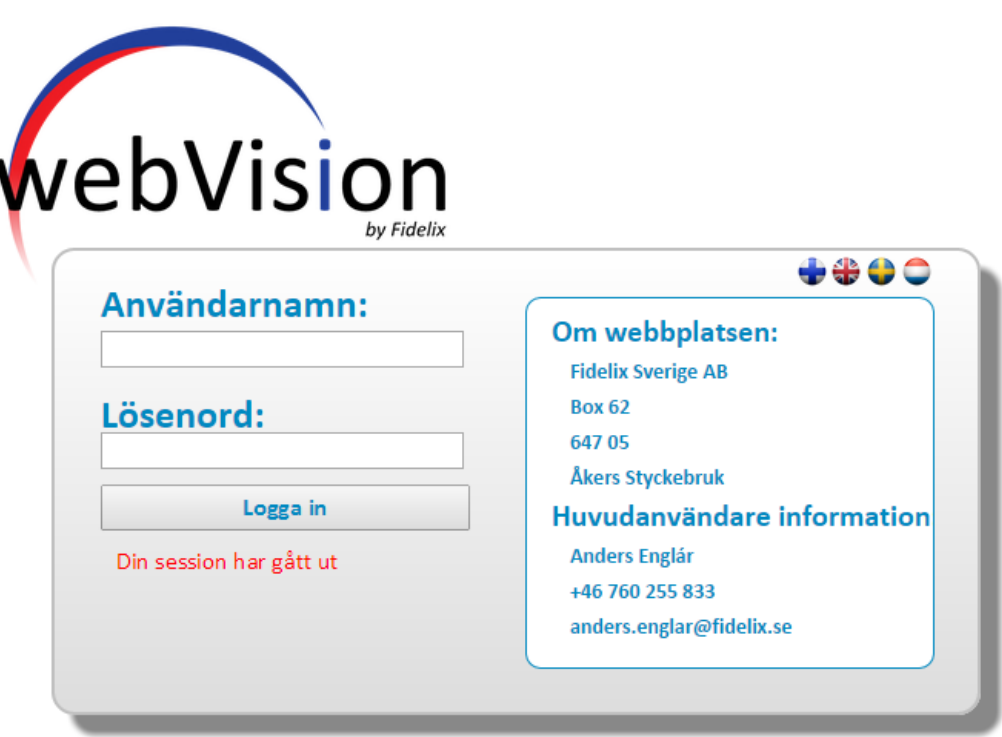

Version: 8.75 Beta - Copyright Fidelix Oy © 2011-2015

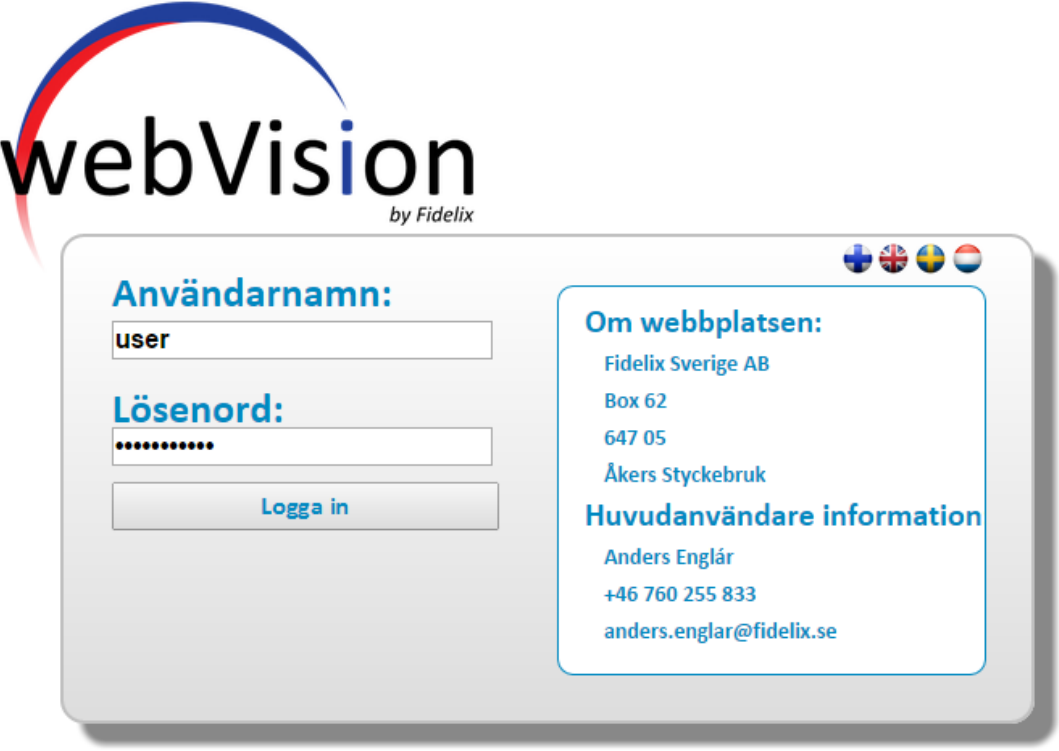

Version: 8.75 Beta - Copyright Fidelix Oy © 2011-2015

# 1.3.1 Huvudmenyn

Det här är huvudmenyn i WebVersion i en webbläsare.

Huvudmenyn är delad i tre delar. Headern, som innehåller konfigurerbar statusinformarion och en navigeringsmeny. Navigation Bar, till vänster i sidan, innehåller informarion om aktuella larm, en konfigurerbar länk grupp, och direktlänkar till bilder i FX-centralenheten. Huvudområdet innehåller dataramen, som visar den aktuella sidan. Du kan definera standardsidan från inställningar->???

| 20 | WebVision                                                  | 8 User Manu     | al                              |                                 |                    |                                                    |
|----|------------------------------------------------------------|-----------------|---------------------------------|---------------------------------|--------------------|----------------------------------------------------|
|    | vebVision<br>647                                           | elix Sverige AB | webVision<br>Main               |                                 | Ute.temp<br>5.8 °C | Onsdag 2015-04-01<br>10:15:41<br>Användare: system |
|    | Larm<br>webVision bilder<br>Kan inte hitta<br>FdxIndex.htm |                 |                                 | webVisio                        | n                  |                                                    |
|    | Centralenhet                                               |                 |                                 |                                 |                    |                                                    |
|    |                                                            |                 | webVision Version 8.75 Beta - C | opyright Fidelix Oy © 2011-2015 |                    |                                                    |

# 1.3.2 Header

Webbläsaren har en header, som innehåller information om sidan där WebVision körs, Konfigurerbar statusinformation och länkar till sidor

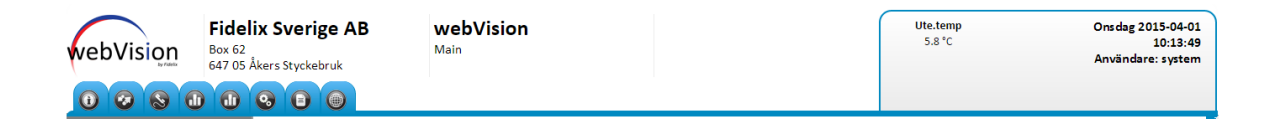

# 1.3.3 Navigeringsbar

Navigeringsbar är delad i tre sektioner, Aktiva larm status, WebVision bilder och FX-centralenhet bilder.

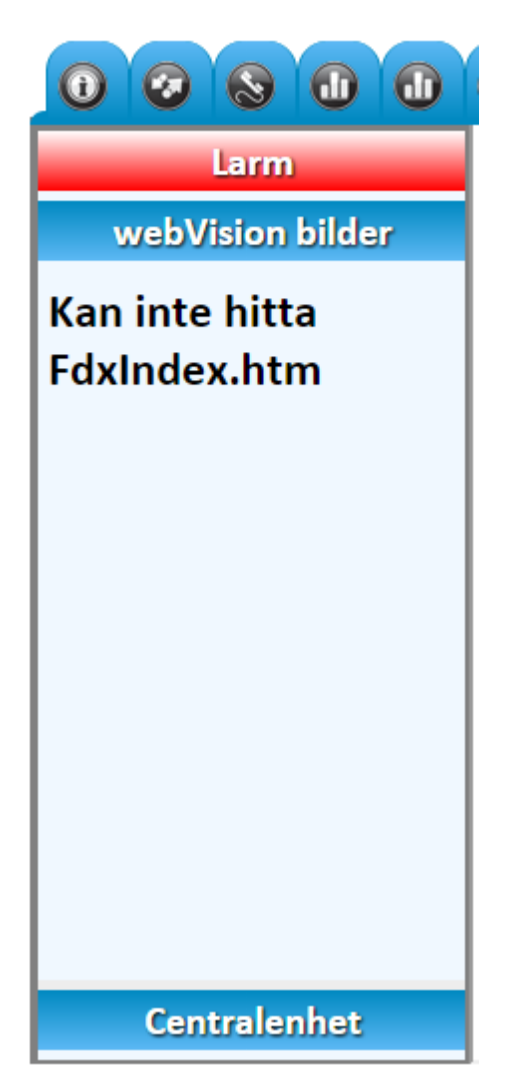

Du kan expandera och minska alla sektioner genom att klicka på sektionens text.

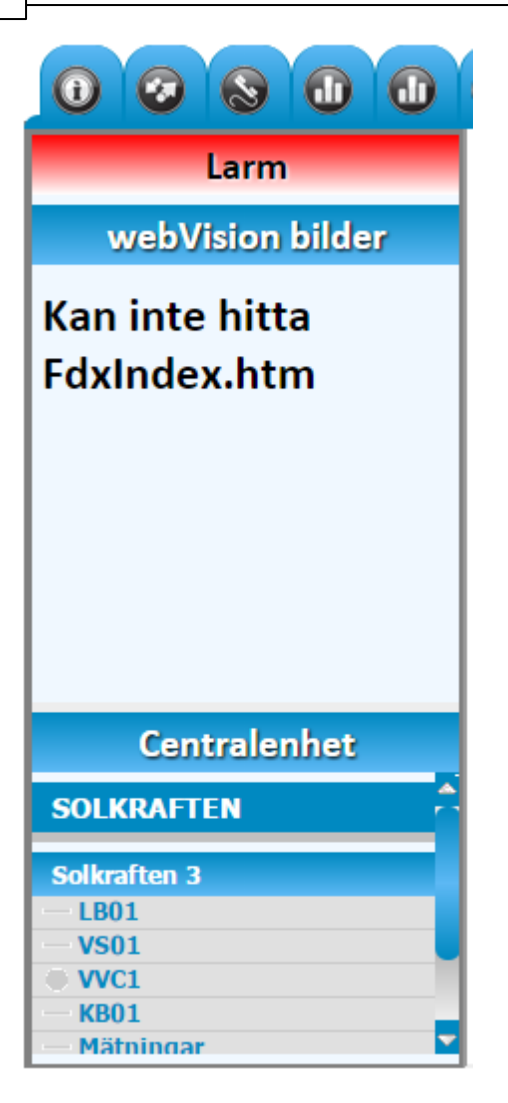

WebVision Pictures sektionen. Med användning av HtmlEdit kan du göra en FdxIndex.htm fil med snabblänkar till sidorna du behöver.

Centralenhet sektionen. WebVision laddar ner FdxIndexfiler från Centralenheten och formaterar innehållet till den här sektionen. Om du önskar att komma åt centralenheter direkt så kan du göra så från "centralenhet" menyn.

Notera att när du har installerat en ny version av WebVision eller lagt till en ny FX-centralenhet så kommer det att ta lite tid innan WebVision uppdaterar filerna från FX-centralenheten. Under den här tiden är länkarna i FX-centralenheten ej användbara.

#### 1.3.3.1 Aktiva larm

Det här området innehåller aktuell larmstatus.

Du kan även se okvitterade och aktiva larm. När WebVision startar och inte har laddat information så kan du se tre punkter (...) där siffrorna kommer att vara.

Du kan trycka på "okvitterade" och "aktiva" texterna för att gå direkt till de relevanta larmsidorna.

23

När det är något aktivt larm så är larmtexten i röd text. När det är okvitterade larm så blinkar texten rött och vitt.

# 1.3.3.2 WebVision bilder

Du kan skapa ett navigationsträd här med användning av Fidelix HtmlEdit version 6.1 eller nyare. Det här programmet kommer med när du installerar WebVision 8. Filen måste heta FdxIndex.htm och placeras i WebVision mappen.

# 1.3.3.3 Centralenhet

Det här genereras automatiskt från FdxIndex.htm filerna i FX-centralenheten. Det kommer ta lite tid att uppdatera nya filer i FX-centralenheten till WebVision.

# 1.3.4 Användarläge

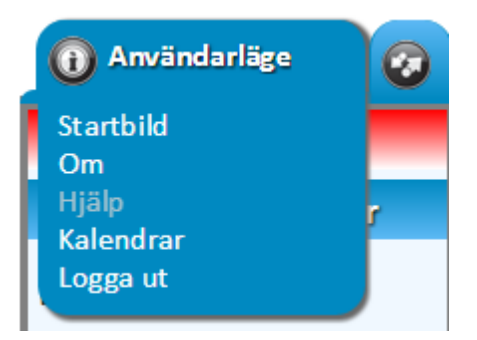

# 1.3.4.1 Startbild

Det här är en länk till huvudmenyn. Se Main Page.

| 0 Användarläge | 0   |
|----------------|-----|
| Startbild      |     |
| Om             |     |
| Hjälp          | · · |
| Kalendrar      |     |
| Logga ut       |     |
|                |     |

#### 1.3.4.2 Om

Den här länken öppnar en "om" text angående WebVision.

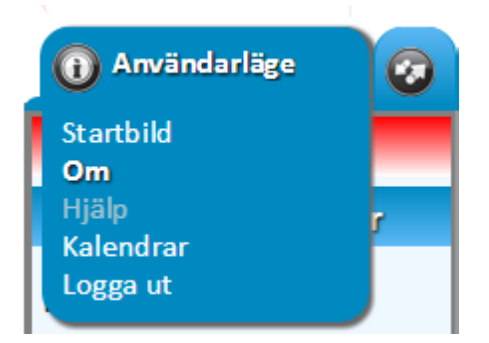

# 1.3.4.3 Kalendrar

Genom att klicka på den här länken så kan du se FX-centralenheternas kalender som är länkad till WebVision.

för att aktivera kalendern så måste du gå till "Edit Stations" i FdxOnline och välj "Show Calendar" för FX-centralenheten.

Om du har flera kalendrar aktiverade så kan du ändra de aktiva kalendrarna från "Select Calendar" dropmenyn på toppen av sidan.

| Välj kalend  | er Solkraften |          | ¥     |       |          |         |           |          |        |        |       |                        |
|--------------|---------------|----------|-------|-------|----------|---------|-----------|----------|--------|--------|-------|------------------------|
| Möjliga hä   | ndelser       |          |       |       |          |         |           |          |        |        |       |                        |
|              |               | Speciald | lagar |       |          |         | Normala d | agar     |        |        | Årlig | Återkommande händelser |
| Inga hände   | lser E1       | E1       | E1    | Månda | ag Tisda | g Onsda | g Torsda  | g Fredag | Lördag | Söndag | 9     | -                      |
| Mars (3) - 2 | 2015          |          |       |       |          |         |           |          |        |        |       |                        |
| Vecka        | Mā            | ті       | On    | То    | Fr       | Lö      | Sö        |          |        |        |       |                        |
| 9            |               |          |       |       |          |         | 01        |          |        |        |       |                        |
| 10           | 02            | 03       | 04    | 05    | 06       | 07      | 08        |          |        |        |       |                        |
| 11           | 09            | 10       | 11    | 12    | 13       | 14      | 15        |          |        |        |       |                        |
| 12           | 16            | 17       | 18    | 19    | 20       | 21      | 22        |          |        |        |       |                        |
| 13           | 23            | 24       | 25    | 26    | 27       | 28      | 29        |          |        |        |       |                        |
| 14           | 30            | 31       | )     |       |          |         |           |          |        |        |       |                        |

Håll musen över det datumet du vill redigera. det här kommer att öppna ett nytt litet fönster där du kan välja en händelse för det datumet och hur många dagar du vill att händelsen är aktiv.

25

| Mars (3) | - 2015          |    |    |
|----------|-----------------|----|----|
| Vecka    | Må              | ті | On |
|          | Inga här ▼ + -) | 3  |    |
|          | O Dagar +       | 03 | 04 |
|          | 09              | 10 | 11 |
| 12       | 16              | 17 | 18 |

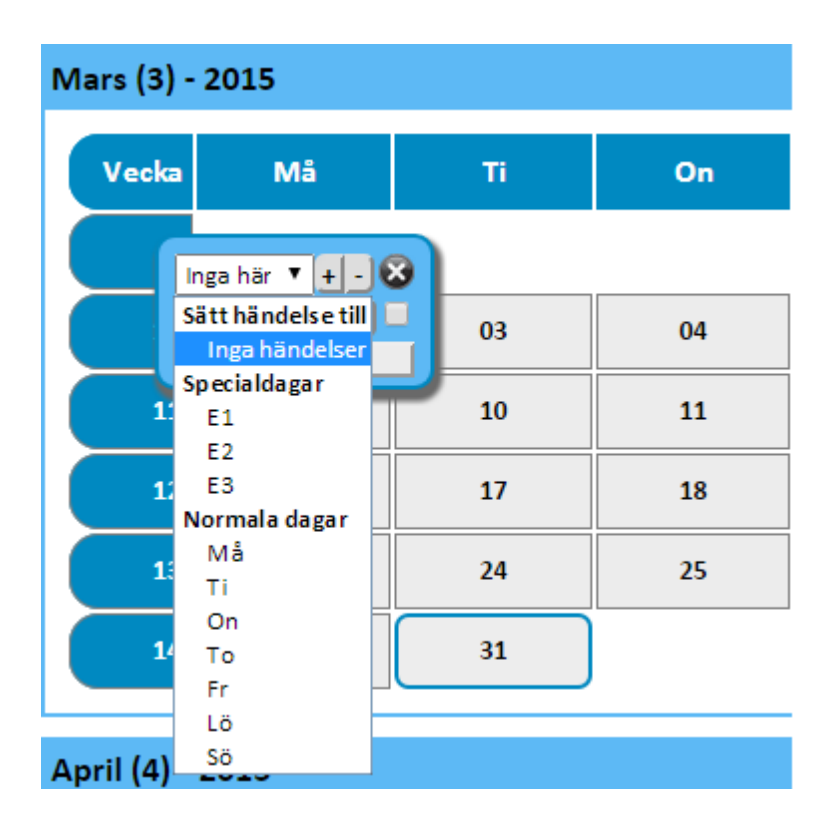

Om du vill att händelsen ska upprepas årligen på samma datum, klicka i rutan nere i det högra hörnet.

# Mars (3) - 2015 Vecka Må Ti Inga här V + - X 0 Dagar + - 03 Spara / Ändra 11 09 10 12 16 17

# 1.3.4.4 Logga ut

Logga ut den aktiva användaren från den här länken.

# 1.3.5 Punkter

Under den här headern hittar du länkar till listor av punkter i FX-centralenheten.

Välj "Alla punkter" länken för att se en lista med alla punkter, eller så väljer du en av de andra länkarna för att se alla punkter av den typen.

| 0    | 🐼 Punkter             | 8 |
|------|-----------------------|---|
|      | Alla punkter          |   |
| _    | Inställningsvärden    |   |
| W    | Digital in punkter    |   |
|      | Digital ut punkter    |   |
| Kan  | Analog ut punkter     |   |
|      | Al punkter            |   |
| FdxI | Konverteringstabeller |   |
|      | Tidkanaler            |   |
|      | Regulatorpunkter      |   |
|      |                       |   |

#### Filter

Med användning av den här sökningsbaren så kan du filtrera för punkter, ange sökalternativ och tryck på "update" knappen.

den 30 mars 2015 14:03:24 Uppdatera punkt ID text Iäge Alla 🔻 lock state Alla 🔻 feltillstånd 🛛 Säkerhet 🖓 Objekt i listan 2000 🕅 1 🔻

Punkt ID: Filtrera efter Punkt ID Text: Filtrera efter Punkt text Läge: Filtrera efter FX-centralenhet Lock state: Filtrera efter lock state Feltillstånd: Filtrera de punkter som har fel Säkerhet: Filtrera säkerhets punkter Objekt i listan: Hur många punkter du vill visa på en sida och det aktuella sidnumret i dropmenyn

#### 1.3.5.1 Alla punkter

En lista med alla punkter, oavsett punkttyp.

#### 1.3.5.2 Inställningsvärden

Mäter punkter, som är satta på ett värde. Används till exempel för att satt värde i en kontrollpunkt, användaren kan ändra detta värde.

# 1.3.5.3 Digital in punkter

Indikationspunkten anger den faktiska användning av apparatens status feedback.

#### 1.3.5.4 Digital ut punkter

Digital Out (DO) punkter indikerar önskat driftläge.

## 1.3.5.5 Analog ut punkter

Analog Out (AO) punkter indikerar analog kontrollsignal med ett numeriskt värde 0-100%.

## 1.3.5.6 Al punkter

Mätpunkter visar mätningsresultat med ett numeriskt värde.

#### 1.3.5.7 Konverteringstabeller

Konverteringstabell () ändrar den analoga mätningsresultated till ett numeriskt värde.

#### 1.3.5.8 Tidkanaler

Tidsplanen avgör parametrar för start och stopp tider.

#### 1.3.5.9 Regulatorpunkter

Kontrollpunkter möjliggör guidad parametervärde av det uppmätta värdet tills inställt värde är uppnått.

# 1.3.6 Alarms

Lista av larm.

# 1.3.7 Historik

Den här seltionen innehåller historikspårning för punkter

Se History Graph och History Table för att se samlad data.

Se History Point Settings och History Group Settings hur du aktiverar historikspårning.

# 1.3.7.1 Grafik

#### 1.3.7.2 Tabell

#### 1.3.7.3 Punktinställningar

På den här sidan kan du sätta historiktrend spårning för punkter.

#### Inställning Definitioner

Inställningarna är punktspecefika:

Max mätningar: Maximalt antal mätningar för en punkt i databasen.

Max dagar: Maximalt antal dagar för en punkt i databasen.

Mätningstid; Intervall mellan mätningar.

Tolarans: Med användning av traditionell sparningsmetod, spara en mätning när värdet har ändrats av toleransvärdet.

Sparningsläge: antingen "traditional eller "Save Every Sample". "Traditional" fungerar på samma sätt som historiksamling i WebVision: punktvärde blir mäts efter intervaller, och ett prov sparas antingen när (1) punktvärde har förändras med mer än sitt toleransvärde sedan det sista sparade värdet, eller (2) inget värde har sparats i fyra intervaller (värdet har varit inom toleransvärde). I "Save Every Sample" sparas ett värde vid varje intervall.

#### Filter

Standardvis så kan du se en lista av punkterna som är spårade i historikspårning. Avchecka "Hide full point list" för att se alla punkter, inkluderar spårade punkter och punkter som inte spåras.

Skriv text för att filtrera ut punkt ID.

© 2015 Enter your company name

28

#### Lägg till en punkt till historik

Lägg till en punkt i historiksamling:

1. Välj en punkt från listan genom att klicka i rutan bredvid punkt ID. Du kan välja flera punkter genom att hålla i shift när du väljer en punkt, och håll shift itryckt tills du har valt en annan punkt. Det här kanske inte fungerar i alla webbläsare.

2. Definera inställningar. Standard inställningar för varje punkt kan bli ändrad i "Historik->Historik default".

3. Tryck på "Save" knappen. Varje vald punkt är nu aktiverad med de nyvalda inställningarna. Beroende på vilken webbläsare du använder så kan du behöva uppdatera sidan för att se alla punkter med deras inställningar.

|     | Samplar max<br>Samplings tid<br>Spara | Ta bort         | Sekunder 🔻  | Dagar max.<br>Tolerans<br>Hämta inställning | gar från centrale | lagring Traditione II | •             | ]           |            |          |
|-----|---------------------------------------|-----------------|-------------|---------------------------------------------|-------------------|-----------------------|---------------|-------------|------------|----------|
| Fil | ter                                   | Dölj fullstän   | diga listan | Select All                                  |                   |                       |               |             |            |          |
|     | pun                                   | ikt ID          |             |                                             | Punkt text        |                       | Samplings tid | Samplar max | Dagar max. | Tolerans |
|     | SOLKRAFTEN.0-100%                     | 0-10V           | Rel.ful     | t/Läge                                      |                   |                       |               |             |            |          |
|     | SOLKRAFTEN.0-10V_0                    | -100            | Spänni      | ng_0-100                                    |                   |                       |               |             |            |          |
|     | SOLKRAFTEN.0-10V_0                    | -2000_KRV       | Spänn       | ng 0-10V 0-2000                             | )                 |                       |               |             |            |          |
|     | SOLKRAFTEN.0-10V_0                    | -50_KRV         | Spänni      | ng 0-10V 0-50                               |                   |                       |               |             |            |          |
|     | SOLKRAFTEN.0-10V_0                    | -500            | Spänni      | ng_0-500                                    |                   |                       |               |             |            |          |
|     | SOLKRAFTEN.03_LB01                    | _GT4NN-MAX_BM   | / Beräkr    | iat mätvärde                                |                   |                       |               |             |            |          |
|     | SOLKRAFTEN.4-20MA                     | _0-100          | Ström       | _0-100                                      |                   |                       |               |             |            |          |
|     | SOLKRAFTEN.4-20MA                     | 50-50           | Ström       | 50-50                                       |                   |                       |               |             |            |          |
|     | SOLKRAFTEN.DEFAULT                    | г_тк            | Tidkan      | al                                          |                   |                       |               |             |            |          |
|     | SOLKRAFTEN.LANDISG                    | SYR             |             |                                             |                   |                       |               |             |            |          |
|     | SOLKRAFTEN.ORG_S03                    | 3_LB01_GT42_KRV | Tillufts    | temperatur                                  |                   |                       | 10 Sekunder   | 6307200     | 730        | 1        |
|     | SOLKRAFTEN.PT100                      |                 | Tempe       | raturgivare                                 |                   |                       |               |             |            |          |
|     | SOLKRAFTEN.S03_ABC                    | _24MEDEL_MV     | Dyngs       | nedeltemp                                   |                   |                       | 10 Sekunder   | 6307200     | 730        | 1        |
|     | SOLKRAFTEN.S03_ABC                    | _DEADZONE_BV    | ABC do      | ödzon inställning                           | ar                |                       |               |             |            |          |
|     | SOLKRAFTEN.S03_ABC                    | _DEADZONE_BV:1  | Komfo       | rt_DZ0                                      |                   |                       |               |             |            |          |
|     | SOLKRAFTEN.S03_ABC                    | C_DEADZONE_BV:2 | Ekono       | mi_DZ1                                      |                   |                       |               |             |            |          |

|     | Samplar max<br>Samplings tid<br>Spara | 6307200<br>10<br>Ta bort | Sekunder 🔻  | Dagar max.<br>Tolerans<br>Hämta inställning | 730<br>1,0      | lagring Traditione II | •             | ]           |            |          |
|-----|---------------------------------------|--------------------------|-------------|---------------------------------------------|-----------------|-----------------------|---------------|-------------|------------|----------|
|     | opuru                                 | Tabort                   |             | Hanta Instannig                             | ar nun centrale |                       |               |             |            |          |
| Fil | lter                                  | Dölj fullstän            | diga listan | Select All                                  |                 |                       |               |             |            |          |
|     |                                       | punkt ID                 |             |                                             | Punkt text      |                       | Samplings tid | Samplar max | Dagar max. | Tolerans |
|     | SOLKRAFTEN.0-10                       | 00%_0-10V                | Rel.fu      | kt/Läge                                     |                 |                       |               |             |            |          |
|     | SOLKRAFTEN.0-10                       | 0V_0-100                 | Spänn       | ing_0-100                                   |                 |                       |               |             |            |          |
|     | SOLKRAFTEN.0-10                       | V_0-2000_KRV             | Spänn       | ing 0-10V 0-2000                            |                 |                       |               |             |            |          |
|     | SOLKRAFTEN.0-10                       | V_0-50_KRV               | Spänn       | ing 0-10V 0-50                              |                 |                       |               |             |            |          |
|     | SOLKRAFTEN.0-10                       | )V_0-500                 | Spänn       | ing_0-500                                   |                 |                       |               |             |            |          |
|     | SOLKRAFTEN.03_                        | LB01_GT4NN-MAX_BM        | / Beräk     | nat mätvärde                                |                 |                       |               |             |            |          |
|     | SOLKRAFTEN.4-20                       | 0MA_0-100                | Ström       | _0-100                                      |                 |                       |               |             |            |          |
|     | SOLKRAFTEN.4-20                       | )MA50-50                 | Ström       | 50-50                                       |                 |                       |               |             |            |          |
|     | SOLKRAFTEN.DEF                        | AULT_TK                  | Tidkar      | nal                                         |                 |                       |               |             |            |          |
|     | SOLKRAFTEN.LAN                        | DISGYR                   |             |                                             |                 |                       |               |             |            |          |
|     | SOLKRAFTEN.ORG                        | SO3_LB01_GT42_KRV        | Tilluft     | stemperatur                                 |                 |                       | 10 Sekunder   | 6307200     | 730        | 1        |
|     | SOLKRAFTEN.PT1                        | 00                       | Temp        | eraturgivare                                |                 |                       |               |             |            |          |
|     | SOLKRAFTEN.S03                        | _ABC_24MEDEL_MV          | Dyngs       | medeltemp                                   |                 |                       | 10 Sekunder   | 6307200     | 730        | 1        |
|     | SOLKRAFTEN.S03                        | _ABC_DEADZONE_BV         | ABC d       | ödzon inställninga                          | ar              |                       |               |             |            |          |

| Samplar max<br>Samplings tid<br>Spara | Ta bort<br>✓Dölj fullstär | Sekunder V<br>Hi<br>ndiga listan | Dagar max.<br>Tolerans<br>ämta inställningar f<br>Select All | írån centrale  | lagring     | Traditionell |  |
|---------------------------------------|---------------------------|----------------------------------|--------------------------------------------------------------|----------------|-------------|--------------|--|
| pu                                    | inkt ID                   | Punkt text                       | Samplings                                                    | tid Samplar ma | ax Dagar ma | x. Tolerans  |  |
| SOLKRAFTEN.ORG                        | _S03_LB01_GT42_KRV        | Tilluftstempera                  | atur 10 Sekunde                                              | r 6307200      | 730         | 1            |  |
| SOLKBAFTEN, SO3                       | ABC 24 MEDEL MV           | Dyngsmedeltei                    | mp 10 Sekunde                                                | r 6307200      | 730         | 1            |  |

#### 1.3.7.4 Gruppinställningar

# Inställning Definitioner

Rita punkt: När den är kryssad ritas punkten

Skala: Multiplikator för punktvärde för att passa alla värden i samma graf.

Färg: Färgen som användes för att rita färgen i grafen. Ändra genom att klicka på färgfältet. Se till att gråskalan (...) inte är satt till helsvart.

#### Lägg till punkter till historikgrupper

- 1) Lägg till en ny grupp genom att skriva ett gruppnamn och tryck sedan på "Ny grupp"
- 2) Välj punkter genom att kryssa i rutorna.
- 3) Tryck på "Lägg till punkter" knappen.

30

|      | Ny gru                                     | ipp Byt namn       | Ta bort grupp |             |            |          |
|------|--------------------------------------------|--------------------|---------------|-------------|------------|----------|
| Lägg | till punkter Ändra punkter Ta bort punkter |                    |               |             |            |          |
|      |                                            |                    |               |             |            |          |
| Filt | Select All                                 |                    |               |             |            |          |
|      | punkt ID                                   | Punkt text         | Samplings tid | Samplar max | Dagar max. | Tolerans |
|      | SOLKRAFTEN.ORG_S03_LB01_GT42_KRV           | Tilluftstemperatur | 10 Sekunder   | 6307200     | 730        | 1        |
|      | SOLKRAFTEN.S03_ABC_24MEDEL_MV              | Dyngsmedeltemp     | 10 Sekunder   | 6307200     | 730        | 1        |

|      |                                              | Grupp 1            |               |             |            |          |
|------|----------------------------------------------|--------------------|---------------|-------------|------------|----------|
|      | Ny gru                                       | pp Byt namn        | Ta bort grupp |             |            |          |
| Lägg | g till punkter Ändra punkter Ta bort punkter |                    |               |             |            |          |
|      |                                              |                    |               |             |            |          |
| Filt | Select All                                   |                    |               |             |            |          |
|      | punkt ID                                     | Punkt text         | Samplings tid | Samplar max | Dagar max. | Tolerans |
|      | SOLKRAFTEN.ORG_S03_LB01_GT42_KRV             | Tilluftstemperatur | 10 Sekunder   | 6307200     | 730        | 1        |
|      | SOLKRAFTEN.S03_ABC_24MEDEL_MV                | Dyngsmedeltemp     | 10 Sekunder   | 6307200     | 730        | 1        |

|      |                                            | Grupp 1            |               |             |            |          |
|------|--------------------------------------------|--------------------|---------------|-------------|------------|----------|
|      | Ny gru                                     | upp Byt namn       | Ta bort grupp |             |            |          |
| Lägg | till punkter Ändra punkter Ta bort punkter | d                  |               |             |            |          |
|      |                                            | -                  |               |             |            |          |
| Filt | Select All                                 |                    |               |             |            |          |
|      | punkt ID                                   | Punkt text         | Samplings tid | Samplar max | Dagar max. | Tolerans |
|      | SOLKRAFTEN.ORG_S03_LB01_GT42_KRV           | Tilluftstemperatur | 10 Sekunder   | 6307200     | 730        | 1        |
|      | SOLKRAFTEN.S03_ABC_24MEDEL_MV              | Dyngsmedeltemp     | 10 Sekunder   | 6307200     | 730        | 1        |

|                                       | Grup       | p 1          |           |               |       |      |
|---------------------------------------|------------|--------------|-----------|---------------|-------|------|
|                                       | Ny grupp   | Byt namn     | Ta bort g | rupp          |       |      |
| punkt ID                              |            | Punkt        | text      | Visa historik | Skala | Färg |
| SOLKRAFTEN.ORG_S03_LB01_G             | F42_KRV    | Tilluftstemp | eratur    |               | 1,0   |      |
| Lägg till punkter Ändra punkter Ta bo | rt punkter |              |           |               |       |      |

| Fil | ter                    | Select All  |                    |               |             |            |          |
|-----|------------------------|-------------|--------------------|---------------|-------------|------------|----------|
|     | punkt ID               |             | Punkt text         | Samplings tid | Samplar max | Dagar max. | Tolerans |
|     | SOLKRAFTEN.ORG_S03_LB0 | 01_GT42_KRV | Tilluftstemperatur | 10 Sekunder   | 6307200     | 730        | 1        |
|     | SOLKRAFTEN.S03_ABC_24M | MEDEL_MV    | Dyngsmedeltemp     | 10 Sekunder   | 6307200     | 730        | 1        |

# 1.3.7.5 Historik Default

32

På den här sidan kan du editera standardvärden för varje punkttyp när du lägger till en punkt i historikspårning.

| Spara Ångra              |             |           |              |            |          |  |  |  |
|--------------------------|-------------|-----------|--------------|------------|----------|--|--|--|
| Historik default         |             |           |              |            |          |  |  |  |
| Punkt typer              | Samplar max | Max dagar | Samplingstid | Enhet      | Tolerans |  |  |  |
| Larmpunkter              | 6307200     | 730       | 10           | Sekunder 🔻 | 1        |  |  |  |
| Digital in punkter       | 6307200     | 730       | 10           | Sekunder 🔻 | 1        |  |  |  |
| Digital ut punkter       | 6307200     | 730       | 10           | Sekunder 🔻 | 1        |  |  |  |
| Analog ut punkter        | 6307200     | 730       | 5            | Sekunder 🔻 | 0,1      |  |  |  |
| Punkter analoga ingångar | 6307200     | 730       | 5            | Sekunder 🔻 | 0,1      |  |  |  |
| Regulatorpunkter         | 6307200     | 730       | 10           | Sekunder 🔻 | 0,1      |  |  |  |

# 1.3.8 Energy Report

Senare versioner av den här filen kommer förklara hur du får energirapporter att fungera.

# 1.3.9 Inställningar

Under den här headern kan du ändra WebVision inställningar.

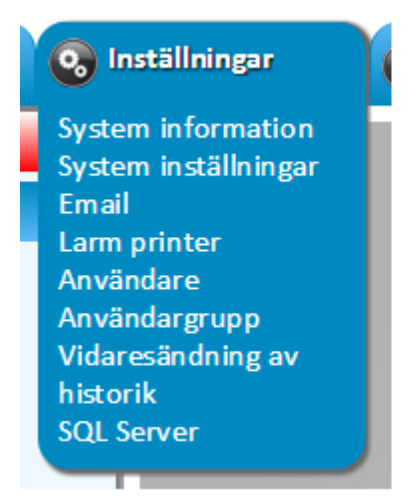

#### 1.3.9.1 System Information

Den här sidan visar generell information om WebVision som du kan redigera.

Header mätnings punkt: Mätning och deras punkt IDs som kommer visas i WebVision headern.

Klientinformation och huvudanvändarinformation: Den här datan kommer visas vid log in skärmen. Klientinformation visas också i WebVision headern.

33

| Spara Ångra                         |                           |                            |
|-------------------------------------|---------------------------|----------------------------|
| Inställningar för överskrift för mä | tpunkter                  |                            |
|                                     | Överskrift text           | punkt ID                   |
| Mätning 1 överskrift                | Ute.temp                  | SOLKRAFTEN.S03_AS1_GT31_MV |
| Mätning 2 överskrift                |                           |                            |
| Mätning 3 överskrift                |                           |                            |
| Mätning 4 överskrift                |                           |                            |
| I                                   |                           |                            |
| Inställningar för kundinformation   |                           |                            |
| Kundhampi                           | Eidalix Svariga AB        | 1                          |
| Kunds adross:                       | Box 62                    | 1                          |
| Kunds postnummer:                   | 647.05                    | ]                          |
| Kunds Stad / Land:                  | Åkers Styckebruk          |                            |
|                                     |                           |                            |
| Inställningar för ansvarig hos kun  | d                         |                            |
| Kund ansverig name:                 | Anders Englér             | 1                          |
| Kund ansvarig tale:                 | 146 760 255 833           | ]                          |
| Kund ansvarig email:                | anders englar@fide.lix_se | ]                          |
| the starts children                 |                           | 1                          |
| Installationsprogram                |                           |                            |
| Förstog                             |                           | 1                          |
| Porcep 1                            |                           | ]                          |
| Person 2                            |                           | ]                          |
| Adress 1                            |                           | ]                          |
| Adress 2                            |                           |                            |
| Telefon                             |                           | ]                          |
| Email                               |                           |                            |
| Service nummer                      |                           | 1                          |

#### 1.3.9.2 System inställningar

Det här är det allmänna systeminställningarna.

Språk: v. 8.71 har stöd för Finska, Svenska och Engelska.

Synka WWW mappar med undercentraler: om kryssad synkas bilderna med WebVision.

Visa bildlista på användarnivå:

Startsida: Definera standard sid fil, exempel Default.htm

Fx verifieringsnyckel:

Använd "Aktivera snabb trend": när den är aktiverad används snabb trend istället för minne. Borde vara okryssad.

"Max antal rader i trend databas": Om ikryssad kan du bestämma maximalt antal provlagring. "0" betyder obegränsad.

"Aktivera debug för snabbtrend": Om ikryssad blir debug mode aktiverad för snabb trend. Bör vara okryssad eftersom loggen tar mycket diskutrymme.

"Sidomeny bredd": Bredden på navigeringsbaren i vänstra sidan av webbläsaren (i pixlar)

| Spara Ångra                                                                                                    |                                                                                           |                                                                     |
|----------------------------------------------------------------------------------------------------|-------------------------------------------------------------------------------------------|---------------------------------------------------------------------|
| Inställningar för system                                                                                                    |                                                                                           |                                                                     |
| Antal IO punkter / licens<br>Alla punkter / Max punkter<br>System publik IP-adress<br>Språk<br>Synkronisera WWW mappar med undercentrale<br>Visa bildlistan på användarnivå<br>Startsida<br>Fx verifieringsnyckel<br>Aktivera snabb trend<br>Max antal rader i trend databas | 84 / 300<br>384 / 15003<br>111.222.333.444 (111.222.333.444)<br>Svenska ▼<br>r ♥<br>0<br> | ]<br>Du kanske behöver uppdatera browsern för att se förändringarna |
| Aktivera debug för snabbtrend<br>Sidomeny bredd (px)                                                                                                    | 400                                                                                       |                                                                     |

#### 1.3.9.3 E-Mail

34

E-mail vidarebefodran fungerar inte i WebVision x. 8.71. Kommer senare.

#### 1.3.9.4 Larm Printer

Larmskrivare fungerar inte i WebVision v. 8.71. Kommer senare

# 1.3.9.5 Användare

På den här sidan kan du göra nya användare och ändra nuvarande användare. Efter installation finns det två änvändare: AlarmMonitor och system administratör vars namn och lösenord görs under installationen.

Du borde göra så att varje medlem är i en användargrupp. Du kan ändra tillgänglighetsrätt från användargrupp sidan. FX-centralenhet-specifik tillgänglighet för varje användare kommer sen. Ej implementerad i v. 8.71.

#### Skapa en ny användare

1. Tryck på "Lägg till användare".

2. Redigera "Användarnamn" och "Namn". Namnet kan ändras senare, användarnamnet måste vara unikt och kan inte ändras. Skandinaviska bokstäver ('ä', 'å', 'ö') kan ej användas. Användarnamn är shiftläge känsligt.

3. Skriv in lösenord. Lösenördet är shiftlägekänsligt.

4. Väl en linje från "Medlem i" listan där du vill placera användaren. Choose one line from the "Member of" list where you want to place the user, so that the line is highlighted.

5. Tryck på "Spara" på toppen av sidan.

#### Ta bort en användare

1. Välj en användare från listan så linjen blir markerad.

2. Tryck på "Ta bort användare".

# Ändra användarinformation

- 1. Välj användaren från listan så linjen blir markerad.
- 2. Editera områdena du vill ändra.
- 3. Tryck på "Spara" i toppen på sidan.

| Spara Ångra                         |                            |               |          |                     |
|-------------------------------------|----------------------------|---------------|----------|---------------------|
| Välj användare att redigera         |                            |               |          |                     |
| Användarnamn                        | Namn                       |               |          | Senast inloggad     |
| autom                               | autom                      |               |          | 2015 02 10 00 41 27 |
| system                              | system                     |               |          | 2013-03-19 09.41.27 |
| AlarmMonitor                        | Default Alarm Monitor user |               |          | 0001-01-01 00:00:00 |
|                                     |                            |               |          |                     |
| system (system)                     |                            |               |          |                     |
| Lägg till använd. Ta hart använde   |                            |               |          |                     |
| Lagg till allvallu                  |                            | Madlam i      |          |                     |
| Anuändanaana                        | - units and                | EVETERA       |          |                     |
| Anvandarhamn                        | system                     | Alarm Monitor |          |                     |
| Namn                                | system                     |               |          |                     |
| Losenord                            |                            |               |          |                     |
| Anvandare kan inte byta losenord    |                            |               |          |                     |
| Lösenorder upphör aldrig att gälla  |                            |               |          |                     |
| Kontot är inaktiverat               |                            |               |          |                     |
| Email adress                        |                            |               |          |                     |
| Säkerhetsfråga för lösenord         | Contact to system admin    |               |          |                     |
| Svar på säkerhetsfråga för lösenord |                            |               | <b>*</b> |                     |
|                                     | System default user        |               |          |                     |
|                                     |                            |               |          |                     |
| Kommentar                           |                            |               |          |                     |
|                                     |                            |               |          |                     |
|                                     |                            |               | h        |                     |
|                                     |                            |               |          |                     |

# 1.3.9.6 Användargrupp

På den här sidan kan du ändra åtkomsträttigheter för alla användare.

I "Gruppmedlemmar" listan i botten av sidan kan du se en lista med alla användare som är med i gruppen. Du kan lägga till och ta bort användare från "användar" sidan.

| Spara                                                       | Ångra         |                                                                                                    |                     |                                                                                                    |               |
|-------------------------------------------------------------|---------------|----------------------------------------------------------------------------------------------------|---------------------|----------------------------------------------------------------------------------------------------|---------------|
| Välj grupp at                                               | t redigera    |                                                                                                    |                     |                                                                                                    |               |
| Grupp                                                       |               |                                                                                                    | Antal medelemmar    |                                                                                                    | Användar nivå |
| SYSTEM                                                      |               |                                                                                                    | 1                   |                                                                                                    | 255           |
| AlarmMonito                                                 | or            |                                                                                                    | 1                   |                                                                                                    | 0             |
|                                                             |               |                                                                                                    |                     |                                                                                                    |               |
| Egenskaper f                                                | ör vald grupp | <b>)</b>                                                                                                    |                     |                                                                                                    |               |
| Tillsätt roll                                               | Ta bort Ro    | 1                                                                                                    |                     |                                                                                                    |               |
| Gruppnamn<br>Användar nivi<br>Centralenhet<br>Tillåt manöve | a<br>r        | SYSTEM<br>255<br>webVision<br>☞ Installningsvärden<br>☞ Digital in punkter<br>☞ Digital ut punkter<br>☞ Analog ut punkter<br>☞ Tidkanal<br>☞ Larmpunkter<br>☞ Larmkvittens<br>☞ Regulatorpunkter<br>☞ Konverteringstabeller | ▼<br>Tillåt visning | Ø Grafisk<br>Ø Punktlista<br>Ø Historik<br>Ø Energi rapport<br>Ø Rapporter                              |               |
| Tillåt redigeri                                             | ng            | <ul> <li>✓ Inställningar</li> <li>✓ Ändra</li> <li>✓ Historik</li> </ul>                                                                                                    | Tillåt loggvisning  | <ul> <li>✓ Händelselogg</li> <li>✓ Larm och passage larmlogg</li> <li>✓ Larm och passagelogg</li> </ul> |               |
| Centralenhet                                                |               | SOLKRAFTEN                                                                                                    |                     | ,                                                                                                    |               |
| Gruppmedle                                                  | mmar          |                                                                                                    |                     |                                                                                                    |               |
| system (system)                                             |               |                                                                                                    |                     |                                                                                                    |               |

#### 1.3.9.7 Vidaresändning av historik

36

På den här sidan kan du ändra inställningar om vart "history data" från WebVision ska. I v. 8.71. bara FTW forwarding av CSV filer stöds.

"Sänd direkt": om du kryssar den här så skickas data omedelbart efter du tryckt på "save" knappen.

"Protokoll": Välj vilket protokoll som ska användas, i v. 8.71. stöds bara FTP.

"Adress": I FTP, IP adressen dit data ska sändas.

"Användare": I FTP, namnet på användaren.

"Lösenord": I FTP, lösenordet som använder för att logga in.

"Skrivare": Stöds ej i v. 8.71.

"Stil": Endast Tabell (i CSV format) stöds i v. 8.71.

"Tidsintervall" Hur ofta vill du att filen ska sändas. Välj en dag i veckan (när tabellen innehåller data för en vecka) eller första dagen i månaden (när tabellen innehåller data för en månad)

"Värden per dag": Hur många tester som görs på en dag. Välj 24 för tester varje timme.

"Grupper att sända" Det här innehåller alla historikgrupper i WebVision. Klicka i rutan för varje grupp du vill skicka till. Varje grupp kommer skapa en egen mapp. Om det inte finns några rutor att kryssa så finns det inga grupper än.

| Shara Villia                   |                |   |
|--------------------------------|----------------|---|
| nställningar för vidaresändnin | ıg av historik |   |
| Sänd direkt                    |                |   |
| Protokoll                      | FTP            | • |
| Adress                         |                |   |
| Användare                      |                |   |
| Lösenord                       |                |   |
| Skrivare                       |                | • |
| Stil                           | Bild           | • |
| Tidsintervall                  | Används ej     | • |
| Värden per dag                 |                |   |
| Grupper att sända              |                |   |

#### 1.3.9.8 SQL Server

På den här sidan kan du hantera din anslutning till SQL databas. De här inställningarna är inställda under programinstallationen.

Om du har problem med databasen tryck på "Test Database" knappen. WebVision kommer köra en diagnostisk program i databasen.

| Spara                                                           | Ångra       |                                                                   |  |
|-----------------------------------------------------------------|-------------|-------------------------------------------------------------------|--|
| Inställningar                                                   | för SQL     |                                                                   |  |
| Server Namn<br>Användarnan<br>Lösenord<br>Databasnam<br>Timeout | nn<br>n     | localhost\Fide lixSQL<br>Fide lix<br>********<br>webV ision<br>20 |  |
| Extra Connec                                                    | tion String |                                                                   |  |
| Testa SQL co                                                    | nnection    |                                                                   |  |
| Skapa da                                                        | tabas       | Testa databas                                                     |  |

# 1.3.10 Loggar

Det här området innehåller händelser och larmloggar. I varje logg har du ett filter för att fråga om händelser.

Starttid: Tidsram för frågan.

Enhet: WebVision eller en av FX-centralenheterna.

Användare: Användaren som skapade händelsen.

Punkt ID: Punkt ID knuten till händelsen.

Generell information: Filtrera efter gemensam info

Larm gtupp: Filtrera av larmgrupp.

Objekt i listan: Maximalt antal händelser som visas på sidan.

|           | Starttid         | Sluttid          | Enhet  | Användare | punkt ID | Generell information | Larm grupp | Objekt i listan |  |
|-----------|------------------|------------------|--------|-----------|----------|----------------------|------------|-----------------|--|
| Uppdatera | 2015-02-15 13:18 | 2015-03-18 13:18 | Alla 🔻 |           |          |                      |            | 2000            |  |

#### 1.3.10.1 Händelser

# 1.3.10.2 Larm

# 1.3.10.3 Security händelser

# 1.3.10.4 Security larm

#### 1.3.10.5 Mest vanliga händelser

Du kan använda den här sidan för att fråga för det vanligaste log händelserna.

Starttid: Tidsram för frågan.

Enhet: Filtrera efter FX-centralenhet eller WebVision händelser.

Databas: Händelselogg eller larmlogg.

Överst: Ange ett heltal för att fråga för de vanligaste händelserna fram till denna kvantitet. Till exempel om du frågar om "Top 5" får du de 5 mest vanligaste händelserna som matchar sökningen.

|           | Starttid         | Sluttid          | Enhet  | Användare | Generell information | Databas    | Överst |
|-----------|------------------|------------------|--------|-----------|----------------------|------------|--------|
| Uppdatera | 2015-02-15 11:00 | 2015-03-18 11:00 | Alla 🔻 |           |                      | EventLog 🔻 |        |

# 1.3.11 Centralenheter

Den här sektionen innehåller en lista med alla FX-centralenheter som är linkade med WebVision.

Genom att trycka på "länka" öppnar webbläsaren FX-centralenheten i en ny flik.

Notera: du kan inte öppna en FX-centralenhetlänk om du är i ett annat nätverk än vad WebVision och FX-centralenheten är.

# 1.3.12 Debug

Debug information

# 2 HTMLEdit

Programmet sparas vanligtvis i C:\Fidelix\HTMLedit som FdxHtmlEdit.exe

Redaktören har sin egen manual som vanligtvis finns i <u>C:\Fidelix\Manuals</u> som <u>Fidelix\_HTMLedit\_manual.chm</u>

Om programmet och instruktionerna lagras som namnts här över så kan du starta programmet med

| HTMLEdit | 39 |
|----------|----|
|          |    |

länkarna.

# 3 Installation

Installation har sin egen manual.